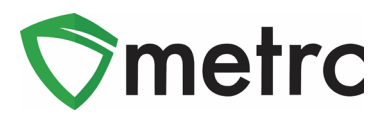

| Bulletin Number: LA_IB_0018                                                              | Distribution Date: 7/30/20                                                | Effective Date: 7/31/20                             |
|------------------------------------------------------------------------------------------|---------------------------------------------------------------------------|-----------------------------------------------------|
| Contact Point: Metrc <sup>®</sup> Support                                                | <b>Subject</b> : Clarification on addition and new functionality for Rese | ional photo fields now in Metrc<br>earch Facilities |
| <b>Reason:</b> Metrc and LDAF are providing of providing notice for functionality change | clarification for photo fields as d                                       | lescribed in Bulletin #16 and                       |

Greetings Metrc Users,

Metrc, in conjunction with the Louisiana Department of Agriculture and Forestry (LDAF), is providing clarification on Metrc Bulletin #16 regarding the use of the product, label, and packaging photos for items in the following categories:

- Edibles
- Oral Thin Film (OTF)
- Tinctures
- Topicals

In addition to this clarification, Metrc is also providing an update on the additional Mother Plant item category and new functionality that will be available to Research Facility licenses beginning on **July 31**, **2020**. This functionality will include creating packages of vegetative plants for transferring Mother Plants to Production Facilities. This document also includes a review for packaging and transferring immature plants from the Research license to the Production license.

Finally, Metrc is providing an update on the change to require the unit weight field for items created in the Edible item category. The LDAF also notes that **all item names should not contain abbreviations.** 

Please see the following pages for more details on the changes:

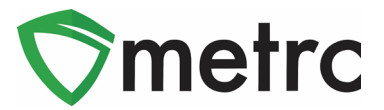

## **Required Photo Fields**

Now there are three photo fields (Product, Label, and Packaging) when creating a new item. Metrc is providing clarification on the use of these fields, which allow a **maximum of 1 photo per field**. The intended use of these fields is explained below.

Product Photo – Item with the label attached next to packaging Label Photo – Label with warnings and universal symbols Packaging Photo – Multiple sides of the packaging

Figure 1 shows an example of what will be entered for a new Tincture.

| Add Items                                                                          |                                                                                                    |                                                                             |                                                                 |                                                       | ×       |
|------------------------------------------------------------------------------------|----------------------------------------------------------------------------------------------------|-----------------------------------------------------------------------------|-----------------------------------------------------------------|-------------------------------------------------------|---------|
| Item # 1                                                                           |                                                                                                    |                                                                             |                                                                 |                                                       | (clear) |
| Name                                                                               | Tincture 50 mg                                                                                                    | Unit of Measure                                                             | Each                                                            |                                                       | ~       |
| Category                                                                           | Tinctures 🗸                                                                                                    | Admin. Method                                                               | oral                                                            |                                                       | ]       |
|                                                                                    |                                                                                                    | U. CBD<br>Content                                                           | 10                                                              | Milligrams                                            | *       |
|                                                                                    |                                                                                                    | U. THC Content                                                              | 50                                                              | Milligrams                                            | ~       |
|                                                                                    |                                                                                                    | Ingredients                                                                 | THC Extract, FI                                                 | lavoring                                              |         |
|                                                                                    |                                                                                                    | Product Photo                                                               | Select files                                                    | ✓ Done                                                |         |
|                                                                                    |                                                                                                    |                                                                             | JPG 90.20 KB                                                    | e Product Photo                                       | ×       |
|                                                                                    |                                                                                                    | Label Photo                                                                 | Select files                                                    | ✓ Done                                                |         |
|                                                                                    |                                                                                                    |                                                                             | 90.20 KB                                                        | e Label Photo.jpg                                     | ×       |
|                                                                                    |                                                                                                    | Packaging<br>Photo                                                          | Select files                                                    | ☐ ✓ Done                                              |         |
|                                                                                    |                                                                                                    |                                                                             | 90.20 KB                                                        | e Packaging Ph                                        | ×       |
| + 1                                                                                |                                                                                                    |                                                                             |                                                                 |                                                       |         |
| Why is there no<br>Certain Item Cate<br>in all of the select<br>to create Items in | multi-Facility create such as that available<br>gories require the selection of a pre-existing<br>ed Facilities would be convoluted and comple<br>multiple Facilities at the same time. | • in Employees, Stra<br>Strain. Verifying and i<br>ex to inform. For this r | ins, and Locations<br>nforming that the sp<br>eason we have opt | s?<br>pecified Strain exists<br>ed to not add the abi | lity    |
|                                                                                    | Create Items Cancel                                                                                                    |                                                                             |                                                                 |                                                       |         |

Figure 1: Tincture with All Photo Fields Utilized

*Please Note:* Previously created items in these categories will still be able to be utilized.

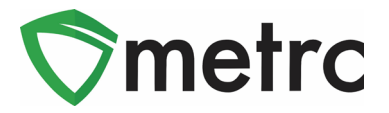

# **Create a Mother Plant Package**

There is a new item category called Mother Plant that research facilities can use when creating a new item for a Mother Plant, please note that the required fields are **Strain**, and the count is **Each** based. **Photos are not required to create the item**.

| Add Items                                                                             |                                                                                                    |                                                                             | ×                                                                                                    |
|---------------------------------------------------------------------------------------|----------------------------------------------------------------------------------------------------|-----------------------------------------------------------------------------|----------------------------------------------------------------------------------------------------|
| ltem # 1                                                                              |                                                                                                    |                                                                             | (clear)                                                                                                    |
| Name                                                                                  | Mother Plant - Blue Dream                                                                                                    | Unit of Measure                                                             | Each ~                                                                                                    |
| Category                                                                              | Mother Plant ~                                                                                                    | Strain                                                                      | Blue Dream ~                                                                                                |
| 1                                                                                     |                                                                                                    | Product Photo                                                               | Select files                                                                                                |
| r                                                                                     |                                                                                                    | Label Photo                                                                 | Select files                                                                                                |
| T                                                                                     |                                                                                                    | Packaging<br>Photo                                                          | Select files                                                                                                |
| + 1                                                                                   |                                                                                                    |                                                                             |                                                                                                    |
| Why is there no to<br>Certain Item Cate<br>in all of the select<br>to create Items in | multi-Facility create such as that available is<br>gories require the selection of a pre-existing S<br>ed Facilities would be convoluted and complex<br>multiple Facilities at the same time. | in Employees, Strain<br>train. Verifying and int<br>to inform. For this re- | is, and Locations?<br>forming that the specified Strain exists<br>ason we have opted to not add the ability |
|                                                                                       | Create Items Cancel                                                                                                    |                                                                             |                                                                                                    |
|                                                                                       |                                                                                                    |                                                                             |                                                                                                    |

Figure 2: Creating Mother Plant Item

Once the strain-specific mother plant item is created, then navigate to the vegetative tab on the plant's screen and select the Mother Plant that is being transferred to the production facility, as seen in **Figure 3** below. Once the Mother Plant is selected, use the "Create Package" button to trigger the action window.

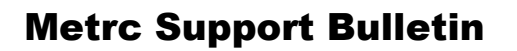

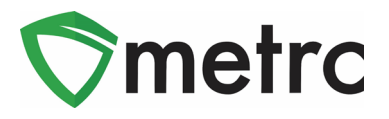

| In | mature    | Inac  | ctive  | 1      | Veg   | etative   | F     | lowerin | g      | On  | Hold      | Ina   | active              | 1    | Additives  | Was | te       | Har   | vest | ed On H       | Hold |
|----|-----------|-------|--------|--------|-------|-----------|-------|---------|--------|-----|-----------|-------|---------------------|------|------------|-----|----------|-------|------|---------------|------|
| In | active    |       |        |        |       |           |       |         |        |     |           |       |                     |      |            |     |          |       |      |               |      |
| ſ  | Assign Ta | ags   | Repl   | ace Ta | ags   | Change    | e Str | rains   | Cha    | nge | e Locatio | on    | Change              | e Gr | owth Phase | Cha | inges by | Locat | ion  | Destroy       | ]    |
|    | Record    | Addit | ives   | Rec    | ord W | /aste     | Cr    | eate Pl | anting | gs  | Creat     | te Pa | ackages             | Ν    | Manicure   |     | e-       | ₹     | - ]  | [ <b>=</b> •] | +    |
|    | Tag       |       |        |        | :     | Strain    | :     | Locat   | ion    | :   | Hold      | :     | Group               | :    | Group Type | :   | Group    | Date  | :    | Phase Dat     | te : |
|    | ► ABCD    | EF012 | 345670 | 00001  | 3549  | Blue Drea | am    | Mother  | Room   | 1   | No        |       | Blue Drea<br>7.9.20 | am   | Clone      |     | 07/09/20 | )20   |      | 07/27/2020    |      |

Figure 3: Select Strain from Vegetative Status

By using the "Create Packages" button, his will trigger an action window. In this action window, a package tag can be assigned in order to input the newly created Mother Plant item. There is also the option to put a note on the package. This step can be seen in **Figure 4**.

| Create Vegeta | tive Plants Packages                 | ×                          |
|---------------|--------------------------------------|----------------------------|
| New Packa     | ge # 1                               | (clear)                    |
| New Tag       | ABCDEF012345670000013779 Q Plant # 1 | ABCDEF012345670000013549 Q |
| Location      | Mother Room Q (contents)             |                            |
| Item          | M0000003401: Mother Plant - B        |                            |
| Package Date  | iii 07/27/2020 today                 |                            |
| Note          | Mother Plant packaged for transfe    |                            |
| + 1           |                                      |                            |
|               |                                      |                            |
|               | Create Packages Cancel               |                            |
|               |                                      |                            |
|               |                                      |                            |

Figure 4: Create Package from Mother Plant

Once the the mother plant package has been created, it can be transferred to their Production facility license using the licensed transfer process.

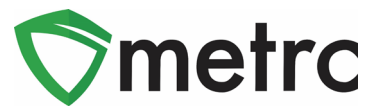

## **Create the Immature Plant Packages from a Mother Plant**

There is the ability to create packages of immature plants from a mother plant in the vegetative stage for transfer from the Research license to the Production license. Before creating a package of immature plants, ensure that an immature plant item has been created under the admin menu.

Once the immature plant item has been created, navigate to the Vegetative tab of the Plant page and select the mother plant; then use the "Create Plantings" button, as seen in **Figure 5**.

| In | nmature                   | Inac   | ctive |       | Veg    | etative  | F     | lowering    | On    | Hold     | In   | active               | T     | Additives  | Was | te         | Har      | vested   | On H       | lold |
|----|---------------------------|--------|-------|-------|--------|----------|-------|-------------|-------|----------|------|----------------------|-------|------------|-----|------------|----------|----------|------------|------|
| In | active                    |        |       |       |        |          |       |             |       |          |      |                      |       |            |     |            |          |          |            |      |
| ſ  | Assign Ta                 | ags    | Repla | ace T | ags    | Change   | e Str | ains Cl     | nange | e Locati | on   | Chang                | ge Gr | owth Phase | Cha | anges by   | Locati   | on       | Destroy    |      |
|    | Record                    | Additi | ives  | Red   | cord W | /aste    | Cr    | eate Planti | ngs   | Crea     | te P | ackages              | N     | Nanicure   |     | ۹.         | <b>T</b> | <u> </u> | ≣•]        | +    |
|    | Tag                       |        |       |       | :      | Strain   | :     | Location    | :     | Hold     | :    | Group                | :     | Group Type | :   | Group      | Date     | : P      | hase Dat   | e :  |
|    | ► ABCDEF01234567000001354 |        |       |       | 3549   | Blue Dre | am    | Mother Ro   | om    | No       |      | Blue Dream<br>7.9.20 |       | Clone      |     | 07/09/2020 |          | 07       | 07/27/2020 |      |

#### Figure 5: Select Mother Plant and Create Immature Plant Batch

This will open up an action window to complete the process, assigning a group name, number of plants, clone, strain, and location to the new immature plant's package. Once the information is completed accurately, the package can be created. This step is demonstrated in **Figure 6** below.

| Create Plantin | gs from Vegetative Plants |       |               |                             | ×       |
|----------------|---------------------------|-------|---------------|-----------------------------|---------|
| Planting # 1   |                           |       |               |                             | (clear) |
| Plant          | ABCDEF012345670000013550  | Q     | Location      | Immature Plant Room         | Q       |
| Group Name     | Blue Dream 7.27.20        |       | Strain        | Blue Dream                  | ٩       |
| Plants Type    | Clone                     | ~     | Planting Date | <b>iii</b> 07/27/2020 today |         |
| Plants Count   | 20                        |       |               |                             |         |
| + 1            |                           |       |               |                             |         |
|                | Create Plantings          | Cance | 1             |                             |         |

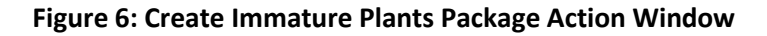

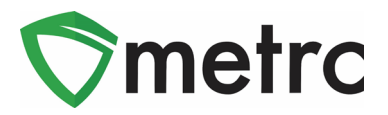

Once the immature plant batch is created, navigate to the immature tab of the plant's screen and select the immature plant batch that will be packaged and transferred from the research license to the affiliated production license. Once the immature plant batch is selected, then select the "Create Packages" button. This step can be seen in **Figure 7**.

| h | nma                                                                           | ture               | Inac    | ctive |         | Vegetative         | F     | lowering |    | On Hold     |     | Inactive |      | Addit  | ives | W   | aste  | 1     | Ha  | rvested     | On     | Hold | Inactive       |
|---|-------------------------------------------------------------------------------|--------------------|---------|-------|---------|--------------------|-------|----------|----|-------------|-----|----------|------|--------|------|-----|-------|-------|-----|-------------|--------|------|----------------|
|   | Cre                                                                           | eate Pa            | ckage   | es    | Split P | lantings           | Re    | name     | Cł | nange Strai | ins | Chang    | e Lo | cation | Char | nge | Growt | h Ph  | ase | Destro      | y Plar | nts  |                |
|   | R                                                                             | ecord /            | Additiv | ves   | Reco    | ord Waste          |       |          |    |             |     |          |      |        |      |     |       |       |     | <u>e-</u> l | ₹ -    |      | <b>≡</b> •   + |
|   |                                                                               | Group              | E       | Str   | ain :   | Location           | :     | Туре     | :  | Plants      | :   | Tracked  | :    | Packa  | aged | :   | Harve | ested | :   | Destro      | /ed    | : (  | Origin Package |
|   |                                                                               | Blue Dr<br>7.27.20 | eam     | Blue  | e Dream | Immature P<br>Room | Plant | Clone    |    |             |     |          |      |        |      |     |       |       |     |             |        |      |                |
|   | Image Page 1 Image Image 20 rows per page Viewing 1 - 1 (1 total) Image Image |                    |         |       |         |                    |       |          |    |             |     |          |      |        |      |     |       |       |     |             |        |      |                |

Figure 7: Select the Immature Plant Batch for Package

Selecting this button will prompt an action window where the information can be entered that is required for the new package of immature plants. This step is where the the immature plant item will be utilized and assign a package tag. Once the information is completed, select the "Create Packages" button. This step is seen in **Figure 8**.

| Create Immatu | ure Plants Packages                 |        |              |    |            | ×       |
|---------------|-------------------------------------|--------|--------------|----|------------|---------|
| Package #     | 1                                   |        |              |    |            | (clear) |
| Group         | Blue Dream 7.27.20                  | Q      | Plants Count | 20 |            |         |
| New Tag       | ABCDEF012345670000013781            | Q      | Package Date |    | 07/28/2020 | today   |
| Location      | Immature Plant Room                 | Q      |              |    |            |         |
| ltem          | Clones - Blue Dream                 | Q      |              |    |            |         |
| Note          | Packaged for transfer to production |        |              |    |            |         |
| + 1           |                                     |        |              |    |            |         |
|               | Create Packages                     | Cancel |              |    |            |         |

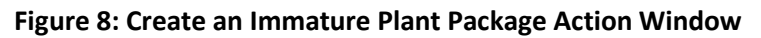

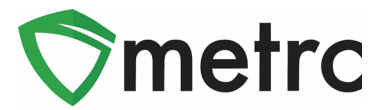

### **Unit Weight for Edible Items**

When new Edible items are created in the Admin Menu in Metrc, there will now be an additional required field for **Unit Weight**. Unit Weight is meant to record the total weight of each unit of the item. For example, if a 5-pack of Chewables includes 100 mg of THC and 20 mg of CBD, but the total weight of the unit of Chewables (5-pack) is 10 grams, then **10 grams will be entered into Unit Weight.** This example is demonstrated below in **Figure 9**.

| Add Items                                                                                                    |                                                                                                    |                              |                                                                         |                                                              |                                                       | ×              |
|----------------------------------------------------------------------------------------------------|----------------------------------------------------------------------------------------------------|------------------------------|-------------------------------------------------------------------------|--------------------------------------------------------------|-------------------------------------------------------|----------------|
| Item # 1                                                                                                    |                                                                                                    |                              |                                                                         |                                                              |                                                       | (clear)        |
|                                                                                                    |                                                                                                    |                              |                                                                         | -                                                            |                                                       |                |
| Name Che                                                                                                    | wable 5-Pack                                                                                                    |                              | Unit of Measure                                                         | Each                                                         |                                                       |                |
| Category Edit                                                                                                  | bles                                                                                                    | ~                            | Admin, Method                                                           | Oral (Chewabl                                                | e                                                     |                |
|                                                                                                    |                                                                                                    |                              | U. CBD<br>Content                                                       | 20                                                           | Milligrams                                            | ~              |
|                                                                                                    |                                                                                                    |                              | U. THC Content                                                          | 100                                                          | Milligrams                                            | ~              |
|                                                                                                    |                                                                                                    |                              | Unit Weight                                                             | 10                                                           | Grams                                                 | ~              |
|                                                                                                    |                                                                                                    |                              | Ingredients                                                             | Natural Flavor,                                              | THC Extract, CB                                       | D Oil          |
|                                                                                                    |                                                                                                    |                              | Description                                                             |                                                              |                                                       |                |
|                                                                                                    |                                                                                                    |                              | Description                                                             | 5 square cnew                                                | able brown block                                      | s              |
|                                                                                                    |                                                                                                    |                              | Product Photo                                                           | Select files.                                                | . V Done                                              |                |
|                                                                                                    |                                                                                                    |                              |                                                                         | PHG 215.32 F                                                 | able Product Pho.                                     | ×              |
|                                                                                                    |                                                                                                    |                              | Label Photo                                                             | Select files.                                                | . V Done                                              |                |
|                                                                                                    |                                                                                                    |                              |                                                                         | Chewa 399.49 )                                               | able Label Photo                                      | - ×            |
|                                                                                                    |                                                                                                    |                              | Packaging<br>Photo                                                      | Select files.                                                | V Done                                                |                |
|                                                                                                    |                                                                                                    |                              |                                                                         | 681.88 )                                                     | able Packaging.jp                                     | 9 ×            |
| + 1                                                                                                    |                                                                                                    |                              |                                                                         |                                                              |                                                       |                |
|                                                                                                    |                                                                                                    |                              |                                                                         |                                                              |                                                       |                |
| Why is there no multi-F<br>Certain Item Categories<br>in all of the selected Fac<br>to create Items in multipl | Facility create such as that avai<br>require the selection of a pre-exis<br>illities would be convoluted and co<br>le Facilities at the same time. | lable i<br>sting S<br>omplex | in Employees, Strai<br>train. Verifying and in<br>to inform. For this n | ins, and Location<br>nforming that the s<br>eason we have op | is?<br>specified Strain exis<br>sted to not add the a | sts<br>ability |
|                                                                                                    |                                                                                                    |                              |                                                                         |                                                              |                                                       |                |
|                                                                                                    | Create Items Canc                                                                                                    | el                           |                                                                         |                                                              |                                                       |                |
|                                                                                                    |                                                                                                    |                              |                                                                         |                                                              |                                                       |                |
|                                                                                                    |                                                                                                    |                              |                                                                         |                                                              |                                                       |                |

Figure 9: New Chewable Item

Please feel free to contact Support at <u>support@metrc.com</u> or 877-566-6506 with any questions.